## **Installation Instructions**

## Catawba Mac IOS Keyboard Package

- 1. Go to the Apple Application Store on your iPhone or iPad.
- Click to open the App Store and click the magnifying glass symbol bottom right of your screen to open the "search" bar.
- 3. Enter "Keyman" in the "Search" bar.
- 4. When the word "Keyman" appears in the list of suggested applications, click on it.
- When the download is complete a "Open" button will appear under the Keyman name. Don't click on it. Instead open your browser and go to <u>https://geolinguistics.ca/catawba-language-keyboard/</u>
- When the download is complete a "Open" button will appear under the Keyman name. Don't click on it. Instead open your browser
- 7. On the CATAWBA LANGUAGE KEYBOARD page click on and download to your i-Device the <u>Catawba Keyboard V2.0 IOS/iPhone/iPad Installer</u> or, just select this link
- 8. Touch "Download" at the bottom of the screen when it appears to download the file to the "downloads folder" on your device.
- 9. Next simply touch the file to open it. It will ask "open it in" at the bottom of that download screen. Scroll through the line of apps and select Keyman.
- 10. You will get a new screen asking "Install" at the top right. Touch "Install"
- 11. You will see a new screen saying "Start Using Catawba 2023. Touch "Done"
- 12. The installation is finished. Use the keyboard per the instructions for usage. You access the keyboard by touching the globe that appears bottom left of your existing keyboard.